**Diagnostic Instructions** 

- Perform the **Diagnostic System Check Vehicle** prior to using this diagnostic procedure.
- Review Strategy Based Diagnosis for an overview of the diagnostic approach.
- **Diagnostic Procedure Instructions** provide an overview of each diagnostic category.

#### **DTC Descriptors**

#### DTC B1277

Microphone 1 Input Signal Circuit

### DTC B127C

Microphone 2 Input Signal Circuit

#### DTC B127D

Microphone 3 Input Signal Circuit

### For symptom byte information refer to Symptom Byte List

#### **Diagnostic Fault Information**

| Circuit                                | Short to<br>Ground | Open/High<br>Resistance | Short to<br>Voltage | Signal Performance |
|----------------------------------------|--------------------|-------------------------|---------------------|--------------------|
| Microphone High<br>Signal Circuit (LF) | B1277 02           | B1277 04                | B1277 1A            | -                  |
| Microphone Low Signal<br>Circuit (LF)  | B1277 02           | B1277 04                | B1277 1A            | -                  |
| Microphone High<br>Signal Circuit (RF) | B127C 02           | B127C 04                | B127C 1A            | -                  |
| Microphone Low Signal<br>Circuit (RF)  | B127C 02           | B127C 04                | B127C 1A            | -                  |
| Microphone High<br>Signal Circuit (RR) | B127D 02           | B127D 04                | B127D 1A            | _                  |
| Microphone Low Signal<br>Circuit (RR)  | B127D 02           | B127D 04                | B127D 1A            | -                  |

#### **Circuit/System Description**

The active noise cancellation system uses three microphones in the vehicle headliner: one above each front seating position, and one above the rear seat. The Audio Amplifier provides a bias voltage to each microphone (+) and (-) signal circuits for operation of the microphone. The microphones monitor the vehicle cabin for undesirable engine sounds. The Audio Amplifier uses the microphone inputs and an engine RPM signal to determine the frequency of the undesirable sound.

## **ACCESSORIES & EQUIPMENT**

## **Bolted Exterior Body Panels and Closures - XTS**

# **SPECIFICATIONS**

### FASTENER TIGHTENING SPECIFICATIONS

#### **Fastener Tightening Specifications**

|                                          | Specification |          |
|------------------------------------------|---------------|----------|
| Application                              | Metric        | English  |
| Front End Upper Tie Bar Bolt             | 10            | 89 lb in |
| Front Fender Bolts and Nuts              | 9             | 80 lb in |
| Front Side Door Check Link to Body Bolt  | 22            | 16 lb ft |
| Front Side Door Check Link to Door Nut   | 10            | 89 lb in |
| Front Side Door Lower Hinge to Body Bolt | 25            | 18 lb ft |
| Front Side Door Upper Hinge to Door Bolt | 25            | 18 lb ft |
| Hood Hinge Bracket Bolts                 | 20            | 15 lb ft |
| Hood Hinge Nuts                          | 20            | 15 lb ft |
| Hood Primary and Secondary Latch Bolt    | 22            | 16 lb ft |
| Rear Compartment Lid Bolt                | 9             | 80 lb in |
| Rear Compartment Lid Hinge Bolt          | 22            | 16 lb ft |
| Rear Side Door Check Link to Body Bolt   | 32            | 24 lb ft |
| Rear Side Door Check Link to Door Nut    | 10            | 89 lb in |
| Rear Side Door Lower Hinge to Body Bolt  | 32            | 24 lb ft |
| Rear Side Door Upper Hinge to Door Bolt  | 25            | 18 lb ft |

# **DIAGNOSTIC INFORMATION AND PROCEDURES**

### **DIAGNOSTIC CODE INDEX**

#### DIAGNOSTIC CODE INDEX

| DTC       | Description                 |
|-----------|-----------------------------|
| DTC B3006 | DTC B3006 Hood Ajar Circuit |

#### DTC B3006

**Diagnostic Instructions** 

- Perform the **Diagnostic System Check Vehicle** prior to using this diagnostic procedure.
- Review Strategy Based Diagnosis for an overview of the diagnostic approach.
- **Diagnostic Procedure Instructions** provides an overview of each diagnostic category.

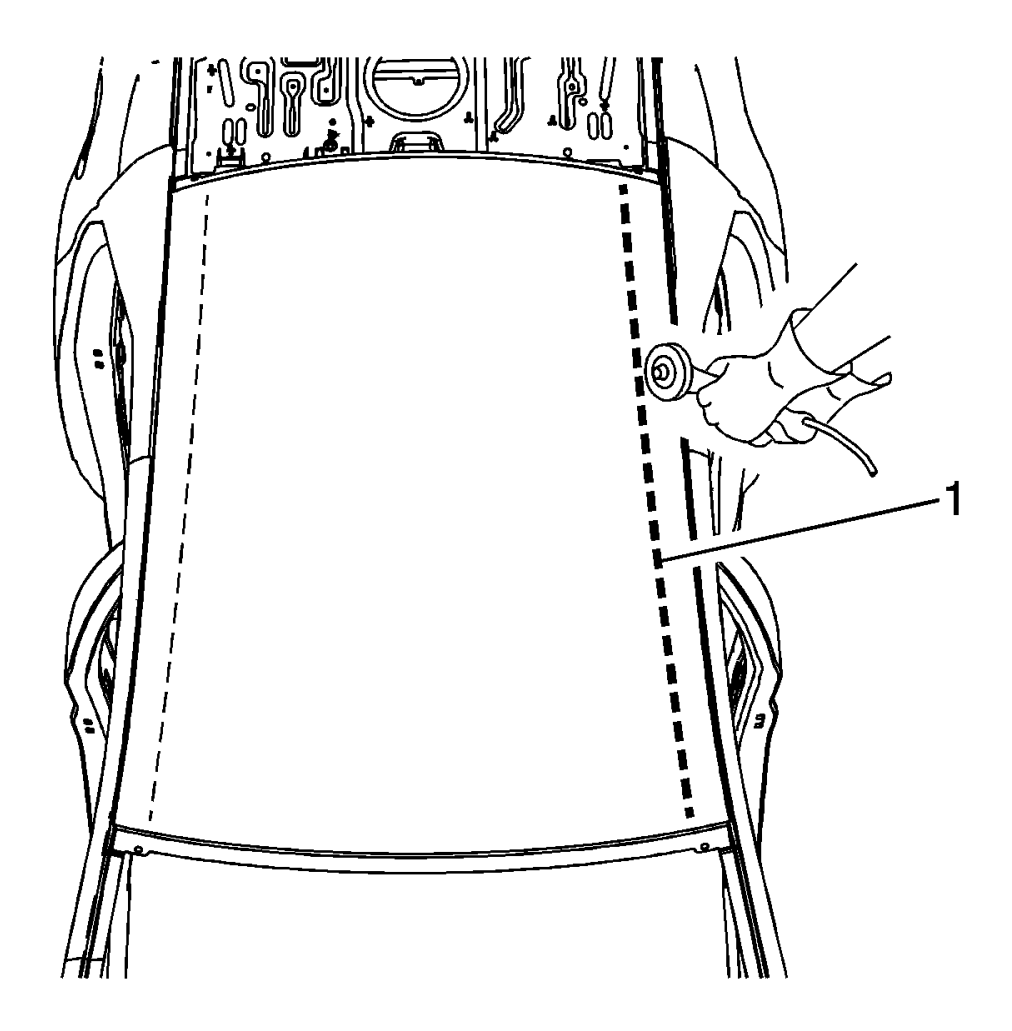

#### Fig. 64: Cutting Panel 30 mm Inboard Of Roof Edge Courtesy of GENERAL MOTORS COMPANY

# NOTE: Use care when cutting to protect adjacent panels. Cut inboard of the side frame structure.

- 8. On the side rail area of the roof, use a cut off wheel or equivalent to cut the panel 30 mm inboard of the roof edge (1).
  - NOTE: The sunroof panel reinforcement ring is secured to the inner side rails with fasteners and adhesive bonding. It cannot be removed by loosening the fasteners alone. Note the location of the adhesive for installation of the service part. Heat the adhesive between the reinforcement ring and the inner side rails, then cut the adhesive with a suitable tool.
- 9. Remove the center portion of the panel.

- 2. Verify the driver window functions while commanding the Driver Window Motor Up and Down with a scan tool.
  - $\circ\,$  If the driver window does not move Up and Down as commanded

## Refer to Circuit/System Testing - Window Motor Malfunction.

## $\circ\,$ If the driver window moves Up and Down as commanded

- 3. Verify the driver window moves while commanding the window UP, express UP, DOWN and express DOWN with the S79D Window Switch-Driver.
  - If the driver window does not move UP or DOWN as commanded

Refer to Circuit/System Testing - Driver Window Switch Malfunction.

 $\circ\,$  If the driver window does not express UP or express DOWN

Normalize the driver window motor, refer to **Window Motor Programming - Express Function**.

 $_{\odot}\,$  If after normalization, the driver window does not express UP or express DOWN

Refer to Circuit/System Testing - Driver Window Switch Malfunction.

- $\circ~$  If the driver window moves UP, express UP, DOWN and express DOWN as commanded
- 4. Verify the scan tool parameters listed below change when pressing and pulling the switches for the passenger, left rear and right rear window on the driver window master control;
  - Left Rear Main Control Down Switch Inactive and Active
  - Left Rear Main Control Express Switch Inactive and Active
  - Left Rear Main Control Up Switch Inactive and Active
  - Right Rear Main Control Down Switch Inactive and Active
  - Right Rear Main Control Express Switch Inactive and Active
  - Right Rear Main Control Up Switch Inactive and Active
  - Front Passenger Main Control Down Switch Inactive and Active
  - Front Passenger Main Control Express Switch Inactive and Active
  - Front Passenger Main Control Up Switch Inactive and Active
  - If any parameter does not change

Replace the S79D Window Switch-Driver.

## $\circ~$ If the parameters change

- 5. Verify the scan tool Child Security Lockout Switch parameter changes between Inactive and Active when pressing the window lockout switch.
  - If the parameters do not change

- Front Side Door Window Switch Replacement
- **Control Module References** for Mirror Control Module replacement, programming and setup

## **POWER MIRROR MALFUNCTION (WITH A45)**

**Diagnostic Instructions** 

- Perform the **Diagnostic System Check Vehicle** prior to using this diagnostic procedure.
- Review Strategy Based Diagnosis for an overview of the diagnostic approach.
- **Diagnostic Procedure Instructions** provides an overview of each diagnostic category.

**Diagnostic Fault Information** 

| Circuit                                                   | Short to<br>Ground | Open/High<br>Resistance | Short to<br>Voltage | Signal Performance |
|-----------------------------------------------------------|--------------------|-------------------------|---------------------|--------------------|
| Driver Mirror Control<br>Module B+                        | U1519 00           | U1519 00                | -                   | -                  |
| Passenger Window<br>Switch B+                             | U151B 00           | U151B 00                | -                   | -                  |
| Position Sensor 5 V<br>Reference                          | 3                  | 3                       | 3                   | -                  |
| Outside Rearview<br>Mirror Switch Left/Right<br>Signal    | 1                  | 1                       | 1                   | -                  |
| Outside Rearview<br>Mirror Switch Position<br>Signal      | 1                  | 1                       | 1                   | -                  |
| Left/Right Mirror<br>Horizontal Position<br>Sensor Signal | 3                  | 3                       | 3                   | -                  |
| Left/Right Mirror<br>Vertical Position<br>Sensor Signal   | 3                  | 3                       | 3                   | -                  |
| Left/Right Mirror Motor<br>Horizontal Control             | 1                  | 1                       | 1                   | -                  |
| Left/Right Mirror Motor<br>Common Control                 | 1                  | 1                       | 1                   | -                  |
| Left/Right Mirror Motor<br>Vertical Control               | 1                  | 1                       | 1                   | -                  |
| Left/Right Mirror<br>Position Low<br>Reference            | -                  | 2                       | -                   | -                  |
| Outside Rearview<br>Mirror Switch Low                     | -                  | 1                       | -                   | -                  |

3. Attempt to program the SDM. If the SDM still cannot be programmed properly, replace the SDM.

## INSTRUMENT CLUSTER PROGRAMMING AND SETUP

### Special Tools

EL-49642 SPS Programming Support Tool

For equivalent regional tools, refer to Special Tools.

- NOTE:
- DO NOT program a control module unless directed to by a service procedure or a service bulletin. If the ECU is not properly configured with the correct calibration software, the ECU will not control all of the vehicle features properly.
  - Ensure the programming tool is equipped with the latest software and is securely connected to the data link connector. If there is an interruption during programming, programming failure or ECU damage may occur.
  - Stable battery voltage is critical during programming. Any fluctuation, spiking, over voltage or loss of voltage will interrupt programming. Install the EL-49642 SPS programming support tool to maintain system voltage. If not available, connect a fully charged 12 V jumper or booster pack disconnected from the AC voltage supply. DO NOT connect a battery charger.
  - Turn OFF or disable systems that may put a load on the vehicles battery such as; interior lights, exterior lights (including daytime running lights), HVAC, radio, etc.
  - During the programming procedure, follow the SPS prompts for the correct ignition switch position.
  - Clear DTCs after programming is complete. Clearing powertrain DTCs will set the Inspection/Maintenance (I/M) system status indicators to NO.

#### Diagnostic Aids

The programming steps in the Service Programming System (SPS) screens may not be in functional order. Be sure to follow the programming steps in the order listed below.

#### **Replace and Program ECU**

To program a replacement or an existing ECU, perform the following procedure:

- 1. Install **EL-49642** SPS programming support tool.
- 2. Access the Service Programming System (SPS) and follow the on-screen instructions.

# NOTE: The USB File Transfer procedure is performed after the new Instrument Cluster is installed in the vehicle.

• Signal circuit terminal 10

## ○ If less than infinite resistance

- 1. Disconnect the harness connector at the S72 Sunroof Switch.
- 2. Test for infinite resistance between the signal circuit and ground:
  - $\,\circ\,$  If less than infinite resistance, repair the short to ground on the circuit.
  - If infinite resistance, test or replace the S72 Sunroof Switch.

## o If infinite resistance

- 11. Disconnect the harness connector at the S72 Sunroof Switch.
- 12. Test for less than 5 ohms between the circuit terminals listed below:
  - S72 Sunroof Switch signal circuit terminal 5 and K62 Sunroof Sunshade Motor Module signal circuit terminal 5
  - S72 Sunroof Switch signal circuit terminal 6 and K62 Sunroof Sunshade Motor Module signal circuit terminal 10
  - If greater than 5 ohms

Repair the open/high resistance in the circuit.

## $\circ\,$ If less than 5 ohms

- 13. Disconnect the harness connector at the M69 Sunroof Motor, ignition ON.
- 14. Test for less than 1 V between the serial data circuit terminal 7 and ground.

# $\circ$ If 1 V or greater

Repair the short to voltage on the circuit.

# $\circ~$ If less than 1 V

- 15. Ignition OFF.
- 16. Test for infinite resistance between the serial data circuit terminal 7 and ground:

# $\circ\,$ If less than infinite resistance

Repair the short to ground on the circuit.

## o If infinite resistance

17. Test for less than 2 ohms between the K62 Sunroof Sunshade Motor Module serial data circuit terminal 7 and the M69 Sunroof Motor serial data circuit terminal 7.

## $\circ$ If 2 ohms or greater

Repair the open/high resistance in the circuit.

## $\circ$ If less than 20hms

18. Replace the K62 Sunroof Sunshade Motor Module.

### **Component Testing**

| <u>DTC C0060-C0095,</u>  | DTC C0060 00 Left Front Dump Solenoid Valve Circuit                                     |
|--------------------------|-----------------------------------------------------------------------------------------|
| C0121, C0141, C0146,     | DTC C0065 00 Left Front Isolation Solenoid Valve Circuit                                |
| <u>C0151, or C0156</u>   | DTC C0070 00 Right Front Dump Solenoid Valve Circuit                                    |
| (Without UGN)            | DTC C0075 00 Right Front Isolation Solenoid Valve Circuit                               |
|                          | DTC C0080 00 Left Rear Dump Solenoid Valve Circuit                                      |
|                          | DTC C0085 00 Left Rear Isolation Solenoid Valve Circuit                                 |
|                          | DTC C0090 00 Right Rear Dump Solenoid Valve Circuit                                     |
|                          | DTC C0095 00 Right Rear Isolation Solenoid Valve Circuit                                |
|                          | DTC C0121 00 Valve Relay Circuit                                                        |
|                          | DTC C0141 00 Front Prime Solenoid Valve Circuit                                         |
|                          | DTC C0146 00 Front Isolation Solenoid Valve Circuit                                     |
|                          | DTC C0151 00 Rear Prime Solenoid Valve Circuit                                          |
|                          | DTC C0156 00 Rear Isolation Solenoid Valve Circuit                                      |
| DTC C0110                | DTC C0110 00 Pump Motor Circuit Malfunction                                             |
|                          | DTC C0110 04 Pump Motor Circuit Open                                                    |
|                          | DTC C0110 61 Pump Motor Stuck                                                           |
| DTC C0131                | DTC C0131 00 Traction Control System Pressure Circuit Malfunction                       |
|                          | DTC C0131 5A Traction Control System Pressure Circuit Not Plausible                     |
| DTC C0161                | DTC C0161 5A Antilock Braking System Brake Switch Circuit Not                           |
|                          | Plausible                                                                               |
| <u>DTC C0186, C018B,</u> | DTC C0186 5A Lateral Acceleration Sensor Signal Not Plausible                           |
| <u>C0196, C019B,</u>     | (Electronic Brake Control Module)                                                       |
| <u>C027E, or C0287</u>   | DTC C0186 71 Lateral Acceleration Sensor Signal Invalid Data                            |
| <u>(With UGN)</u>        | (Electronic Brake Control Module)                                                       |
|                          | DTC C018B 5A Lateral Acceleration Sensor Signal Not Plausible (Multi-                   |
|                          | axis Acceleration Sensor Module)                                                        |
|                          | DTC C0196 00 Yaw Rate Signal Malfunction (Electronic Brake Control                      |
|                          |                                                                                         |
|                          | DTC C0196 5A Yaw Rate Signal Not Plausible (Electronic Brake                            |
|                          | Control Module)<br>DTC C0106 71 Your Data Signal Invalid Data (Electronic Brake Control |
|                          | Module)                                                                                 |
|                          | DTC C019B 54 Yaw Rate Signal Not Plausible (Multi-axis Acceleration                     |
|                          | Sensor Module)                                                                          |
|                          | DTC C027E 5A Longitudinal Acceleration Sensor Signal Not Plausible                      |
|                          | (Multi-axis Acceleration Sensor Module)                                                 |
|                          | DTC C0287 4B Longitudinal Acceleration Sensor Signal Calibration Not                    |
|                          | l earned (Electronic Brake Control Module)                                              |
|                          | DTC C0287 5A Longitudinal Acceleration Sensor Signal Not Plausible                      |
|                          | (Electronic Brake Control Module)                                                       |
|                          | DTC C0287 71 Longitudinal Acceleration Sensor Signal Invalid Data                       |
|                          | (Electronic Brake Control Module)                                                       |
| DTC C0186, C0196.        | DTC C0186 00 Lateral Acceleration Sensor Signal Malfunction                             |
| or C0287 (Without        | (Inflatable Restraint Sensing and Diagnostic Module)                                    |
| UGN)                     | DTC C0186 4B Lateral Acceleration Sensor Signal Calibration Not                         |
| <del></del>              | Learned (Electronic Brake Control Module)                                               |
|                          | DTC C0186 5A Lateral Acceleration Sensor Signal Not Plausible                           |
|                          |                                                                                         |

Replace the KR14 Brake Booster Pump Motor Relay.

### $\circ~$ If the test lamp turns ON and OFF

- 10. Install a 30 A fused jumper wire between the M9 Brake Booster Pump Motor terminal 1 and B+. Install a jumper wire between the M9 Brake Booster Pump Motor terminal 2 and ground.
- 11. Verify the M9 Brake Booster Pump Motor activates.

## • If the brake booster pump motor does not activate

Replace the M9 Brake Booster Pump Motor.

## $\circ\,$ If the brake booster pump motor activates

12. All OK.

### **Repair Instructions**

Perform the **Diagnostic Repair Verification** after completing the repair.

- Power Brake Booster Pump Replacement
- <u>Relay Replacement (Attached to Wire Harness)</u>, <u>Relay Replacement (Within an Electrical</u> <u>Center)</u>
- <u>Control Module References</u> for Electronic Brake Control Module replacement, programming and setup.

## **BRAKE BOOSTER PUMP MOTOR MALFUNCTION (WITH J55)**

**Diagnostic Instructions** 

- Perform the **Diagnostic System Check Vehicle** prior to using this diagnostic procedure.
- Review Strategy Based Diagnosis for an overview of the diagnostic approach.
- **<u>Diagnostic Procedure Instructions</u>** provides an overview of each diagnostic category.

**Diagnostic Fault Information** 

| Circuit                                     | Short to<br>Ground | Open/High<br>Resistance | Short to<br>Voltage   | Signal Performance |
|---------------------------------------------|--------------------|-------------------------|-----------------------|--------------------|
| Vacuum Pump Relay<br>B+                     | 2                  | 2                       | -                     | -                  |
| Vacuum Pump Relay<br>Control                | 2                  | 2                       | 1                     | -                  |
| Vacuum Pump Relay<br>Ground                 | -                  | 2                       | -                     | _                  |
| Brake Booster Vacuum<br>Sensor 5V Reference | C1100 00           | C1100 00                | C1100 00,<br>C1100 01 | -                  |
| Brake Booster Vacuum                        | C1100 00,          | C1100 00                | C1100 00,             | C1100 09, C1100 5A |

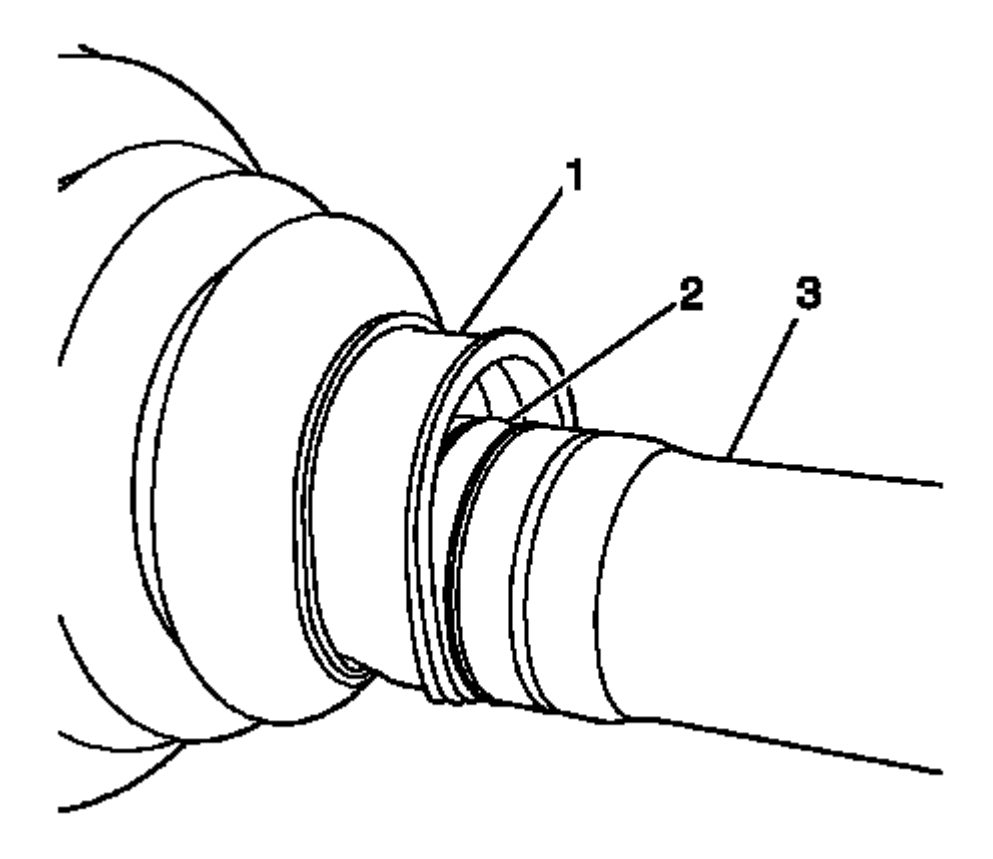

## Fig. 72: Identifying Groove In Wheel Drive Shaft Courtesy of GENERAL MOTORS COMPANY

2. Ensure that the boot (1) is properly seated in the groove (2) in the wheel drive shaft (3).

| E64P  | Flood Lamp -<br>Passenger Door<br>Pull Handle  | TSP | passenger<br>door trim<br>panel, forward<br>of the<br>passenger<br>door lock<br>switch                                                              | _                                                                                                    | <u>E64P Flood Lamr</u><br><u>Passenger Door P</u><br><u>Handle (TSP)</u>                                                                                                    |
|-------|------------------------------------------------|-----|----------------------------------------------------------------------------------------------------|----------------------------------------------------------------------------------------------------|----------------------------------------------------------------------------------------------------|
| E64LR | Flood Lamp - Left<br>Rear Door Pull<br>Handle  | TSP | In the left rear<br>door trim<br>panel, above<br>the accent<br>lamp                                                                                 | -                                                                                                    | <u>E64LR Flood Lam</u><br><u>Left Rear Door Ρι</u><br><u>Handle (TSP)</u>                                                                                                    |
| E64RR | Flood Lamp - Right<br>Rear Door Pull<br>Handle | TSP | In the right<br>rear door trim<br>panel, above<br>the accent<br>lamp                                                                                | -                                                                                                    | <u>E64RR Flood Lam</u><br><u>Right Rear Door P</u><br><u>Handle (TSP)</u>                                                                                                    |
| F101  | Passenger<br>Instrument Panel<br>Air Bag       | _   | In the<br>passenger<br>compartment,<br>passenger<br>front, within<br>the instrument<br>panel,<br>mounted to<br>bottom of<br>instrument<br>panel pad | _                                                                                                    | • <u>F101</u><br><u>Passenger</u><br><u>Instrumen1</u><br><u>Panel Air Ba</u><br><u>X1</u><br>• <u>F101</u><br><u>Passenger</u><br><u>Instrumen1</u><br><u>Panel Air Ba</u><br><u>X2</u><br>• <u>F101</u><br><u>Passenger</u><br><u>Instrumen1</u><br><u>Panel Air Ba</u><br><u>X3</u> |
| F105L | Roof Rail Air Bag -<br>Left                    | _   | In the<br>passenger<br>compartment,<br>left middle,<br>mounted to<br>roof above left<br>door openings                                               | <ul> <li>Left Front<br/>Passenger</li> <li>Compartment<br/>(PRO)</li> <li>Left Rear</li> <li>Passenger</li> <li>Compartment</li> </ul>            | <u>F105L Roof Rail A</u><br><u>Bag - Left</u>                                                                                                    |
| F105R | Roof Rail Air Bag -<br>Right                   | -   | In the<br>passenger<br>compartment,<br>right middle,<br>mounted to<br>roof above                                                                    | <ul> <li><u>Right Rear</u></li> <li><u>Passenger</u></li> <li><u>Compartment</u></li> <li><u>Right Front</u></li> <li><u>Passenger</u></li> </ul> | <u>F105R Roof Rail /</u><br>Bag - Right                                                                                                    |

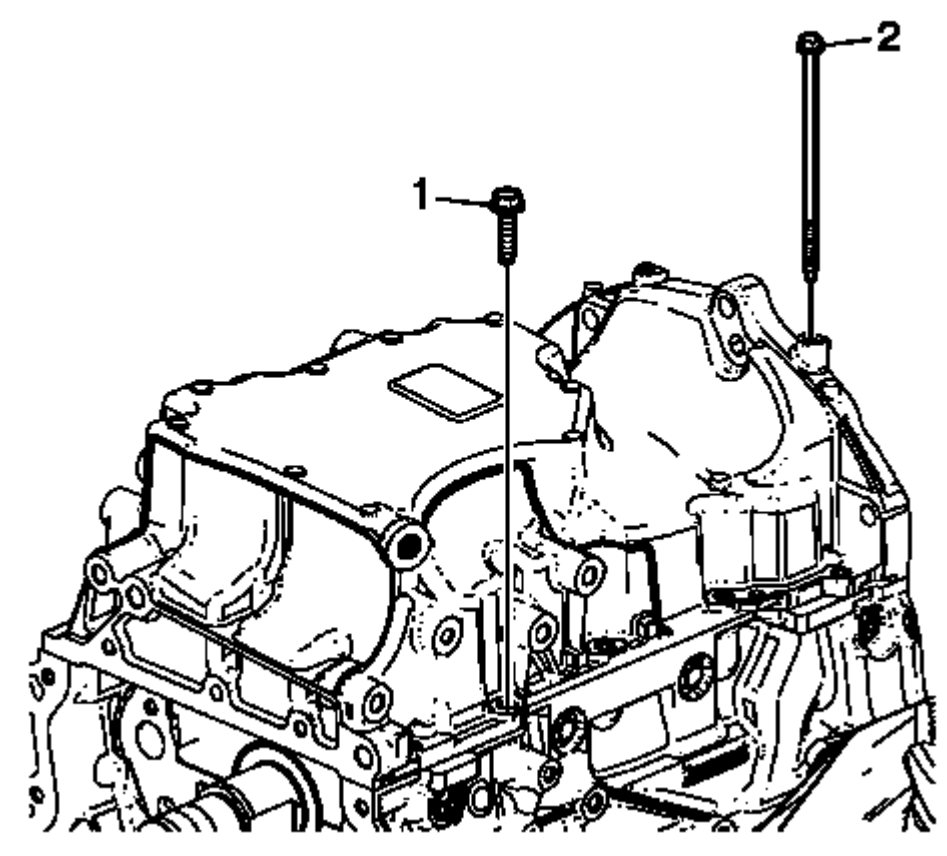

Fig. 85: Oil Pan Bolts Courtesy of GENERAL MOTORS COMPANY

- 1. Remove the oil pan bolts (1) and (2).
- 2. Using the pry points located at the edge of the oil pan separate the RTV sealant.

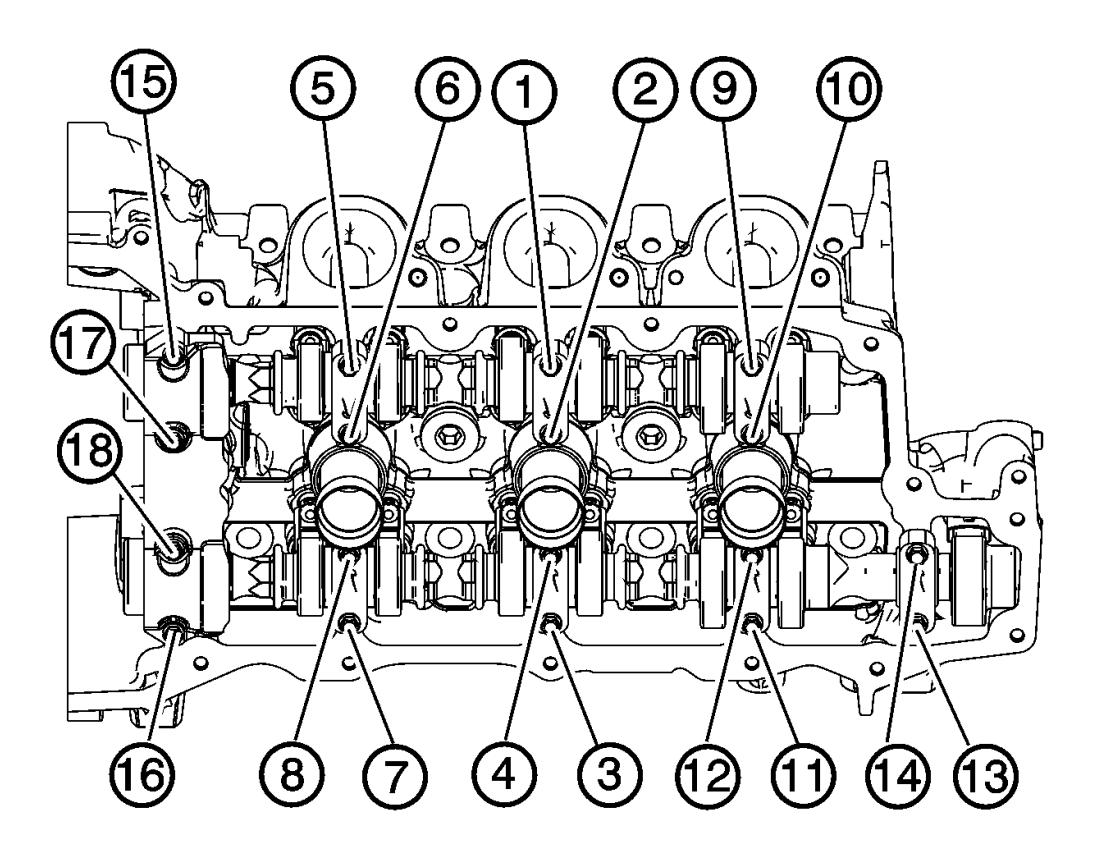

### Fig. 528: Identifying Camshaft Bearing Cap Bolt Tightening Sequence Courtesy of GENERAL MOTORS COMPANY

## CAUTION: Refer to Fastener Caution .

- 11. Tighten the camshaft bearing cap bolts in the sequence shown and tighten to 10 N.m (89 lb in).
- 12. Loosen the center intake camshaft bearing cap bolts 1, 2 and the center exhaust camshaft bearing cap bolts 3, 4.
- 13. Retighten the center camshaft bearing cap bolts 1, 2, 3, 4 and retighten the camshaft bearing cap bolts to 10 N.m (89 lb in).

## FUEL PUMP INSTALLATION (LF1, LFW OR LFX)

### **Special Tools**

EN 48896 HP Fuel Pump Installation Alignment Gauge

### Batt.

Battery

## Bbl.

Barrel (Example: 4-Bbl.)

## BCM

**Body Control Module** 

## BHP

Brake Horsepower

## BMAP

Barometric and Manifold Absolute Pressure Sensor

## воо

Brake On-Off Switch

## B/P

Backpressure

## BPS

Barometric Pressure Sensor

## BPT

Backpressure Transducer

## BTDC

Before Top Dead Center

## BTSI

Brake Transmission Shift Interlock

## BTU

British Thermal Unit

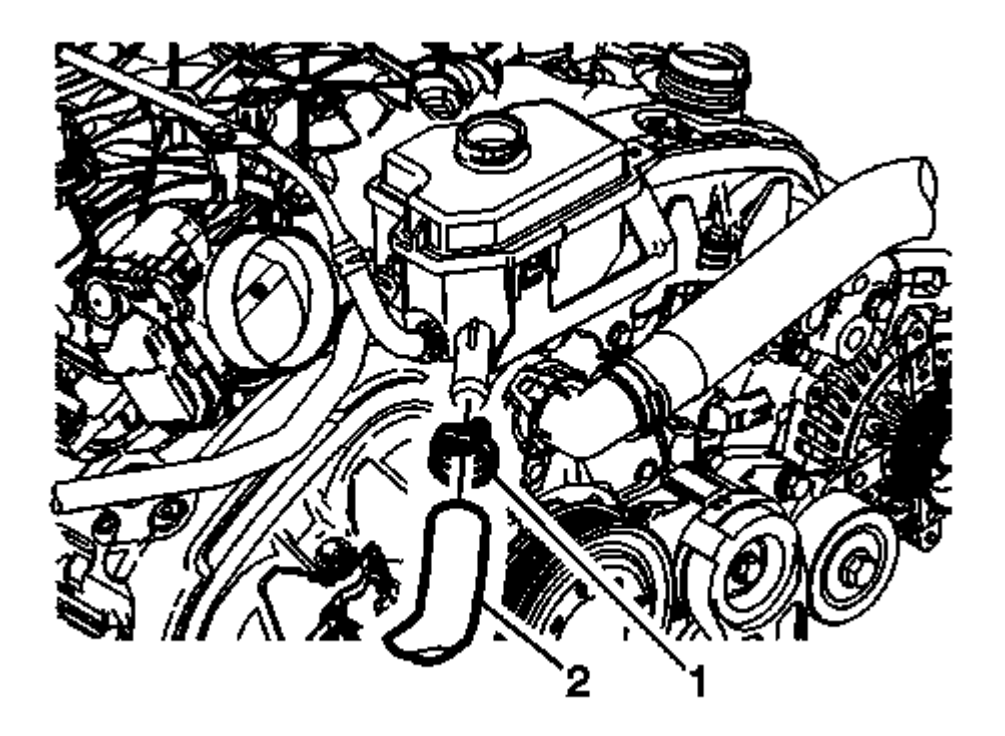

### Fig. 30: Power Steering Fluid Reservoir Outlet Hose And Clamp Courtesy of GENERAL MOTORS COMPANY

- 6. Release the power steering fluid reservoir outlet hose clamp (1) and disconnect the power steering fluid reservoir outlet hose (2) from the power steering fluid reservoir.
- 7. Remove the power steering fluid reservoir outlet hose (2) from the vehicle.

#### **Installation Procedure**